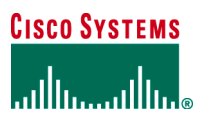

WHITE PAPER

# CONFIGURING DYNAMIC MULTIPOINT VPN SPOKE ROUTER IN FULL MESH IPSEC VPN USING SECURITY DEVICE MANAGER

This document provides a sample configuration for configuring Dynamic Multipoint spoke router into a full mesh Dynamic Multipoint VPN (DMVPN). DMVPN allows users to scale large and small IPsec VPNs more effectively by combining generic routing encapsulation (GRE) tunnels, IPsec encryption, and Next Hop Resolution Protocol (NHRP). Security Device Manager (SDM) is an embedded security configuration management tool used to configure Cisco IOS<sup>®</sup> Software routers with variety of security features. This sample configuration relies on SDM version 1.2 that supports hub and spoke DMVPN configurations and shows how to configure dynamic Spoke to Spoke tunnels.

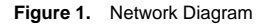

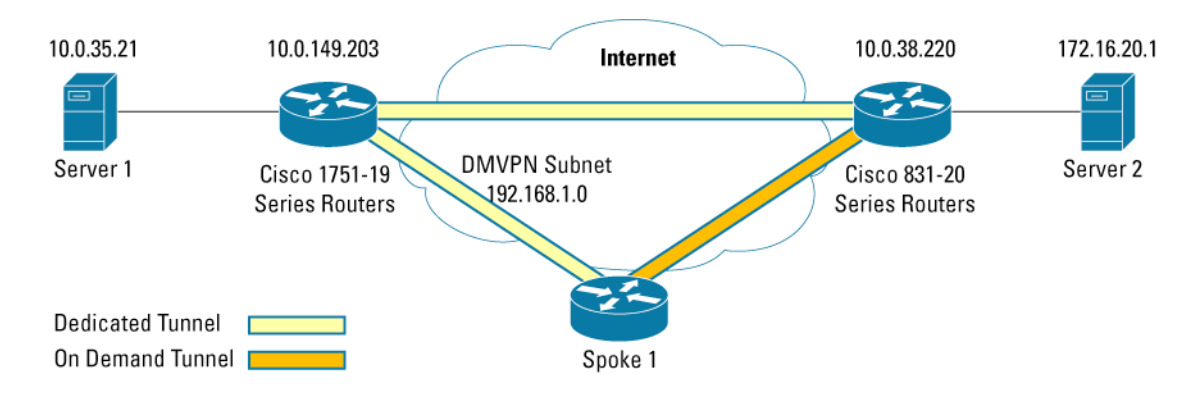

#### FULL MESH DMVPN BENEFITS

#### Automatic IPsec Encryption Initiation

GRE has the peer source and destination address configured or resolved with NHRP. Thus, this feature allows IPsec to be immediately triggered for the point-to-point GRE tunneling or when the GRE peer address is resolved via NHRP for the multipoint GRE tunnel.

#### Support for Dynamically Addressed Spoke Routers

When using point-to-point GRE and IPsec hub-and-spoke VPN networks, the physical interface IP address of the spoke routers must be known to configure the hub router, because IP address should be configured as the GRE tunnel destination address. This feature allows spoke routers to have dynamic physical interface IP addresses (common for cable and DSL connections). When the spoke router comes online it sends registration packets to the hub router. The current physical interface IP address of this spoke is located within these registration packets.

#### **Dynamic Tunnel Creation for Spoke-to-Spoke Tunnels**

This feature eliminates the need for spoke-to-spoke configuration to enable direct tunnels. When a spoke router wants to transmit a packet to another spoke router it can now use NHRP to dynamically determine the required destination address of the target spoke router. (The hub router acts as the NHRP server, handling the request for the source spoke router.) The two spoke routers dynamically create an IPsec tunnel between them, so the data can be directly transferred.

This configuration utilizes SDM version 1.2. The wizard in SDM version 1.2 supports only hub and spoke DMVPN configuration. This configuration guide will first configure the spoke with hub and spoke mode only and then modify the spoke configuration using the advanced mode to enable the full mesh DMVPN configuration to the spoke.

Although the spoke can be configured directly from the advanced mode, configuring the spoke in the wizard mode ensures the creation of policies and additional configuration checks.

# PREREQUISITES

The sample configuration is based on the following assumptions:

- Public IP address of the hub, this configuration is using 10.0.38.219.
- IP address of the IPsec tunnel on the hub, this configuration is using 192.168.1.219.
- IP address of the IPsec tunnel on the local spoke, this configuration is using 192.168.1.220.
- Physical IP address assignment and any required DHCP pool for local users.
- The Routing protocol is used with the hub router, this configuration is using Enhanced Interior Gateway Routing Protocol (EIGRP).
- An assigned pre-shared key that will be used on all the dynamic spokes.

#### LIMITATIONS

This guide configures the spoke router for DMVPN only. It does not cover the following configuration:

- Full security audit on the router. It is recommended to run Security Audit in the wizard mode to lock down and secure the router.
- An initial router configuration step is not shown under the steps section. The full configuration is show in a following section.
- The hub router must propagate a default route to the remote spokes with the IP routing protocol for accessing the internet. It also must handle all the firewall and network address translations requirements.

#### **BEFORE THE BEGINNING OF CONFIGURATIONS**

Before the beginning of configurations, make sure of the following:

- The spoke router can reach the DMVPN hub, and the DMVPN hub is configured and operational.
- SDM is loaded on the router flash memory, and the http configuration is enabled on the router. For additional information on configuring and using SDM, please refer to: <u>http://www.cisco.com/go/sdm</u>.

#### **COMPONENTS USED**

The sample configuration uses the following Cisco IOS Software releases and hardware:

- Cisco IOS Software Release 12.3(8)T, Cisco 831 Series Router (C831-K9O3SY6-M)
- Cisco Router and Security Device Manager (SDM) Version 1.2

The network for the sample configuration is illustrated in the Figure 1.

The information presented in this document was obtained from the devices in a specific lab environment. All of the devices started with a cleared (default) configuration. In a live network it is imperative to understand the potential impact of any command before implementing it.

# CONFIGURING THE SPOKE ROUTER WITH SDM

Follow the steps in this section to configure the Spoke router with SDM.

# Step 1: SDM Window

From the SDM on the spoke router, make the following selections in this order:

- Wizard Mode 1.
- 2. VPN icon
- DMVPN 3.
- Create a spoke (client) in a DMVPN option 4.
- Launch the Selected Task button to launch the DMVPN Wizard 5.

The selections in Step 1 are outlined in the following diagram:

| File Edit View Tools Help   File Edit View Tools Help    Warad    Wirzerd Mood     Wirzerd Mood     Wirzerd Mood                                                                                                    | 📳 Cisco Router and | I Security Device Manager (SDM): 10.0.38.220                                                                                                    |                                                                                                    |
|----------------------------------------------------------------------------------------------------|--------------------|----------------------------------------------------------------------------------------------------|----------------------------------------------------------------------------------------------------|
| Wizard Mode       Image: VPN       Easy VPN       Dynamic Multipoint VPN (3)         Image: VPN       Site to Site VPN       Easy VPN       Use Case Scenario         Image: VPN       Site to Site VPN       Easy VPN       Use Case Scenario         Image: VPN       Configuration fasks: Select a fask, then click Launch the selected fask upon to configure the router as a spoke in a full mesh or hub for a spoke router with hub its faskes: NHPN Internation, pre-sheare key, KE poky: To complete the configuration in you must for a spoke router to configure the router as a spoke in a full mesh or hub or the hub its faskes: NHPN Internation, pre-sheare key, KE poky: Pice Transform set and dynamic routing protocol information.       Configure DMVPN Spoke         Image: VPN       Use this option to configure the router as a primery or backup hub. If you are configuration in the router as a primery or backup hub. If you are configuration gradued his policy. Pice Transform set and dynamic routing protocol information.       Configure DMVPN Spoke         Image: VPN       Use this option to configure the router as a primery or backup hub. If you are configuration in the router as a primery or backup hub. If you are configuration information.       Configure DMVPN Spoke         Image: VPN       Description of the router as a primery or backup hub. If you are configured to information.       Configure DMVPN         Image: VPN       Description of the router as a primery or backup hub. If you are configured to information.       Configure DMVPN         Image: VPN       Desching primeric Multipoint VPN Configuration. <th>Wizard (1)</th> <th>Tools Help<br/>Rdvanced I Monitor @ @ ?<br/>Mode Mode Refresh Deliver Help</th> <th>Cisco Systems</th> | Wizard (1)         | Tools Help<br>Rdvanced I Monitor @ @ ?<br>Mode Mode Refresh Deliver Help                                                                                                    | Cisco Systems                                                                                                    |
| Site to Site VPN Easy VPN   Site to Site VPN Site to Site VPN of Softer VPN Softer Financing representation of Site VPN on Site VPN on Softer House Printery Photos Site To Site VPN Softer Financing Representation Site To Site VPN VPN Configuration Site To Site VPN VPN Configuration Site To Site VPN Configuration Site To Site VPN VPN Configuration Site To Site VPN VPN Configuration Site To Site VPN Configuration Site To Site VPN Configuration Site To Site VPN Configuration Site To Site VPN Configuration Site To Site VPN Configur                                                                                                    | Wizard Mode        | VPN                                                                                                    |                                                                                                    |
| How dol: How Dol Create a VPN to More Than One Site?                                                                                                    | Wizard Mode        | Site to Site VPN       Easy VPN         SDM can guide you through Dynamic Multipoint VPN (DMVPN) configuration tasks. Select a task, then click 'Launch the selected task' button.       • Create a spoke (client) in a DMVPN         (4) and spoke network topology. To complete this configuration , you must know the hub's IP address, NHRP information, pre-shared key, IKE policy, IPSec Transform set and dynamic routing protocol information.       • Create a hub (server or head-end) in a DMVPN         Use this option to configure the router as a primary or backup hub. If you are configuring a backup hub, you must know the primary hub's NHRP information, pre-shared key, IKE policy, IPSec Transform set and dynamic routing protocol information.       (5)         To edit Dynamic Multipoint VPN Configuration, go to Advanced Mode VPN and select Dynamic Multipoint VPN Configuration       (5)         Existing Dynamic Multipoint VPN Configuration       • (5) | Dynamic Multipoint VPN<br>(3)<br>Use Case Scenario<br>Configure DMVPN Spoke<br>Spoke 1<br>Use Case Scenario<br>Hub |
|                                                                                                    |                    |                                                                                                    |                                                                                                    |

Note: The VPN wizard in SDM version 1.2 supports only one IPsec VPN configuration on the router. SDM will attempt to detect any existing VPN configuration. The advanced mode can be used to edit or delete the existing VPN configuration.

#### Step 3: Configure a DMVPN Spoke Window

Review the provided information and select Next.

#### Step 4: DMVPN Network Topology

Select Hub and Spoke option and than Next. (Note: this is the only option in SDM version 1.2)

## **Step 5: Specify Hub Information**

Enter the public IP Address of the hub and IP Address of the Hub mGRE tunnel interface, as showed in the following diagram and then select next.

| DM¥PN Spoke Wizard (Hub a | nd Spoke Topology) - 20% Complete                                                                                                    | ×  |
|---------------------------|----------------------------------------------------------------------------------------------------|----|
| VPN Wizard                | Specify Hub Information<br>Enter the IP Address of the hub and the IP Address of the hub's mGRE tunnel interface.<br>Contact your network administrator to get this information. |    |
|                           | Hub Information<br>IP Address of hub's physical interface: 10.0.38.219<br>IP Address of hub's mGRE tunnel interface: 192.168.1.219                                               |    |
|                           | Spoke<br>You are configuring<br>this spoke router<br>Be address of the mGRE tunnel<br>to be entered above                                                                        |    |
|                           | < Back Next > Finish Cancel He                                                                                                    | Ip |

# Step 6: GRE Tunnel Interface Configuration

Select the interface that connects to the internet, enter the assigned IP address and mask of the tunnel interface, and Select Advanced button in the Advanced settings section.

| OMVPN Spoke Wizard (Hub a | nd Spoke Topology) - 30% Complete                                                                                                    | × |  |  |  |  |
|---------------------------|----------------------------------------------------------------------------------------------------|---|--|--|--|--|
| VPN Wizard                | GRE Tunnel Interface Configuration                                                                                                    |   |  |  |  |  |
|                           | Select the interface that connects to the Internet:       Ethernet1         Image: Selecting an interface configured for a dialup connection may cause the connection to be always up.         GRE Tunnel Interface         A GRE tunnel interface will be created for this DMVPN connection. Please enter the address information for this interface.         IP Address of the tunnel interface         IP Address:       192.168.1.220         Subnet Mask       255.255.255.0         24       Advanced to verify that values match peer settings. |   |  |  |  |  |
| ba                        | Interface connected to internet.<br>This is the interface from which<br>GRE/mGRE Tunnel originates.<br>Internet<br>DMVPN<br>Cloud                                                                                                    |   |  |  |  |  |
|                           | < Back Next > Finish Cancel Help                                                                                                    | p |  |  |  |  |

# Step 7: Advanced Configuration for the Tunnel Interface

Review the defaults Advanced settings of the DMVPN configuration to verify that they match the configuration required by the hub router. Select OK button to return to the GRE Tunnel Interface Configuration, then select next to proceed to the wizard.

| Advanced configuration for the                                                                                        | tunnel interface 🛛 🔀                                                         |
|----------------------------------------------------------------------------------------------------|------------------------------------------------------------------------------|
| Some of the following paramete<br>in all devices in this DMVPN. Of<br>from your network administrato<br>SDM defaults. | ers should be identical<br>otain the correct values<br>r before changing the |
| NHRP                                                                                                    |                                                                              |
| NHRP Authentication String:                                                                                           | DMVPN_NW                                                                     |
| NHRP Network ID:                                                                                                    | 100000                                                                       |
| NHRP Hold Time:                                                                                                    | 360                                                                          |
| GRE Tunnel Interface Info                                                                                             | rmation                                                                      |
| Tunnel Key:                                                                                                    | 100000                                                                       |
| Bandwidth:                                                                                                    | 1000                                                                         |
| MTU:                                                                                                    | 1400                                                                         |
| Tunnel Throughput Delay:                                                                                              | 1000                                                                         |
| OK Cancel                                                                                                    | Help                                                                         |

Note: The previous diagram shows the default settings of SDM. Use the default configuration if it matches the DMVPN hub router.

# Step 8: Configure Pre-Shared Key

Enter and confirm the pre-shared key with the DMVPN hub, then select the Next button.

| DM¥PN Spoke Wizard (Hub a | nd Spoke Topology) - 40% Complete                                                                                                    | × |
|---------------------------|----------------------------------------------------------------------------------------------------|---|
| VPN Wizard                | Configure Pre-Shared Key<br>A shared secret key (pre-shared key) is used to authenticate this router to other routers<br>in the DMVPN. This key must match the keys configured on all the other routers. |   |
|                           | Pre-Shared Key: ******* Confirm Pre-Shared Key: *******                                                                                                    |   |
|                           | < Back Next > Finish Cancel He                                                                                                    | p |

Note: If the pre-shared key with the hub is already configured, the new pre-shared key can not be entered in this step.

# Step 9: Key Exchange Policy

Review Key Exchange Policy to ensure it matches the DMVPN hub configuration and select next. SDM provides the following polices by defaults:

• Key Exchange Policy: 3DES encryption, SHA\_1 Hash, D-H group 2, Authentication Pre-share.

#### Step 10: Transform Set

Review the IPsec Transform Set to ensure that it match the DMVPN hub configuration and select next. SDM provides the following polices by defaults:

• IPsec Transform Set: ESP with 3DES encryption, ESP with SHA integrity check.

# Step 11: Select Routing Protocol

Review and select the IP routing protocol. This configuration utilized EIGRP. Select next.

#### **Step 12: Routing Information**

Select an existing routing process or create a new one. This step enables the routing protocol for the selected interfaces and advertises the private network with the selected routing protocol. In this case the subnet 172.16.20.0/24 is connected to the local private interface. The 192.168.1.0/24 is the DMVPN tunnel interface.

| DM¥PN Spoke Wizard (Hub a | nd Spoke Topology) - 8                                                                                                    | 0% Complete                                                                                                    | ×                                                         |
|---------------------------|----------------------------------------------------------------------------------------------------|----------------------------------------------------------------------------------------------------|-----------------------------------------------------------|
| VPN Wizard                | Routing Information                                                                                                    |                                                                                                    |                                                           |
|                           | Select an existing E     Create a new EIGR     Add the private networ     routers in this DMVPN     Private networks a     Network     172.16.20.0     192.168.1.0 | EIGRP AS number:<br>P AS number:<br>rks that you want to advertise to the<br>I must be in the same autonomouse<br>advertised using EIGRP<br>Wild card mask<br>0.0.0.255<br>0.0.0.255 | 10<br>ne other routers in this DMVPN. Other<br>us system. |
|                           | Private network that<br>advertised to the DI                                                                                                    | t will be<br>MVPN cloud.                                                                                                    | Next > Finish Cancel Help                                 |

Note: Adding the tunnel interface subnet to the private networks advertised is optional, as SDM automatically adds this subnet to the routing protocol. Also, the wild card mask for this subnet may not show in the previous window.

#### Step 13: Summary of the Configuration

Review the final configuration and select Finish button to start the delivery process. Following are the configuration created by SDM: crypto ipsec transform-set SDM\_TRANSFORMSET\_6 esp-sha-hmac esp-3des mode tunnel exit crypto ipsec profile SDM\_Profile6 set transform-set SDM\_TRANSFORMSET\_6 exit interface Tunnel0 bandwidth 1000 delay 1000 ip nhrp holdtime 360 ip nhrp network-id 100000 ip nhrp authentication DMVPN\_NW ip mtu 1400 no shutdown ip address 192.168.1.220 255.255.255.0 ip nhrp nhs 192.168.1.219 ip nhrp map 192.168.1.219 10.0.38.219 tunnel source Ethernet1 tunnel destination 10.0.38.219 tunnel protection ipsec profile SDM\_Profile6 tunnel key 100000 exit router eigrp 10 no auto-summary network 172.16.20.0 0.0.0.255 network 192.168.1.0 0.0.0.255 exit crypto isakmp key \*\*\*\*\*\*\* address 10.0.38.219

Note: Also by this step, the configuration wizard have created the setup of this spoke into the DMVPN network. This spoke will have access to all the other spokes and the rest of the network. However, all communication by this spoke passed through the hub.

© 2004 Cisco Systems, Inc. All right reserved. Important notices, privacy statements, and trademarks of Cisco Systems, Inc. can be found on cisco.com Page 9 of 26

# Step 14: Deliver Configuration to the Router

Select the deliver button to send the configuration to the router. When completed, select OK.

Note: When configuration is delivered to the router it is not saved to the startup-configs, unless that option was specified during the configuration delivery process.

#### Step 15: SDM Window

This step will begin to modify the router configuration to enable direct spoke to spoke tunnel setup. Make the following steps in the same order:

- 1. Advanced Mode
- 2. VPN
- 3. Root VPN item
- 4. Dynamic Multipoint VPN
- 5. Tunnel Interface
- 6. Edit

This sequence of selection will open the DMVPN Tunnel Configuration dialog box.

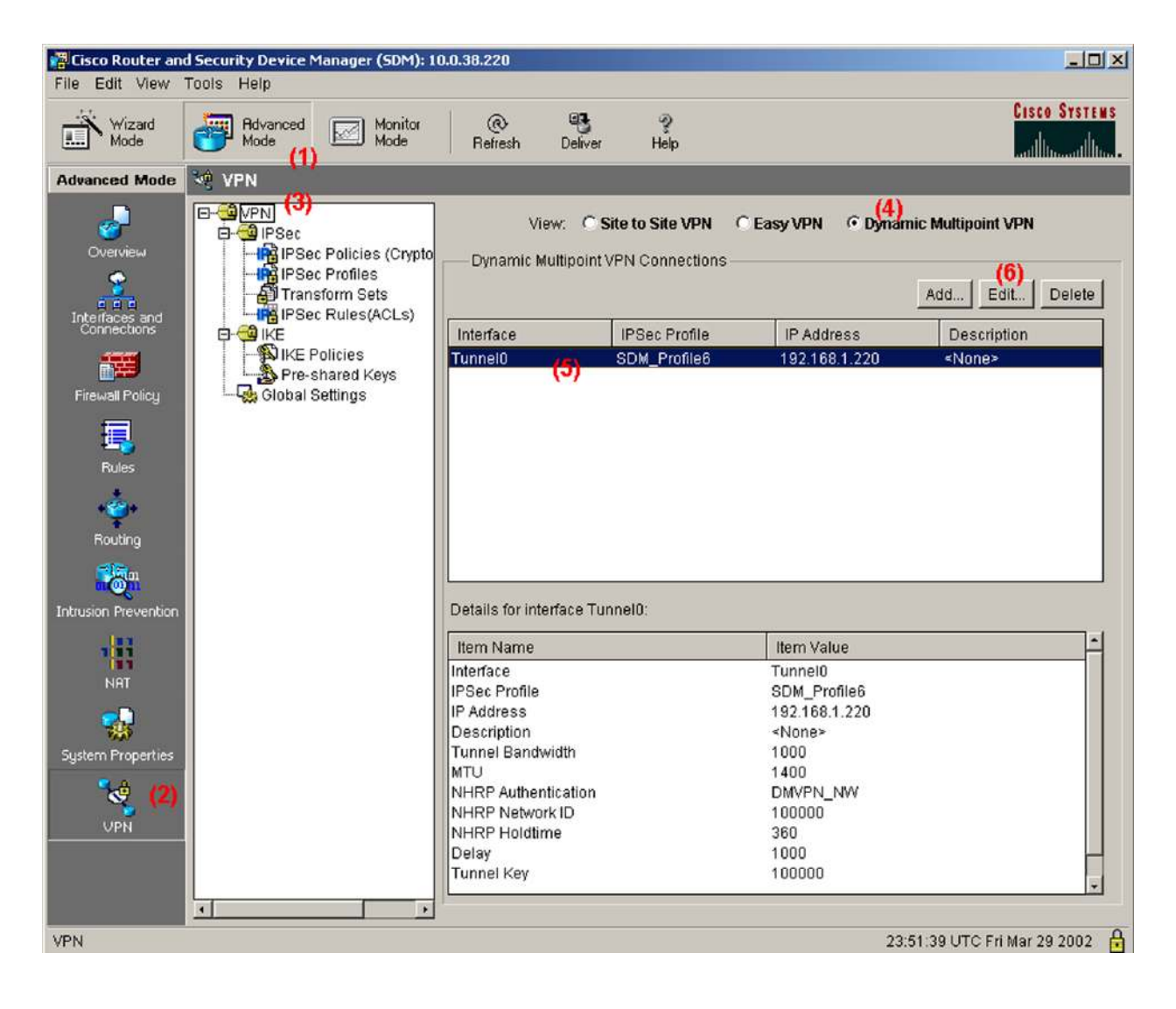

## Step 16: DMVPN Tunnel Configuration—General Tab

Select "This is a multipoint GRE Tunnel" under the General Tab and then select the NHRP tab.

| The first second second                                                                    | tion                                                                                             |
|--------------------------------------------------------------------------------------------|--------------------------------------------------------------------------------------------------|
| eneral   NHRP   R                                                                          | outing                                                                                           |
| IP Address:                                                                                | 192.168.1.220                                                                                    |
| Mask:                                                                                      | 255.255.255.0 24                                                                                 |
| — Tunnel Source: —                                                                         |                                                                                                  |
| Interface:                                                                                 | Ethernet1                                                                                        |
| C IP Address:                                                                              |                                                                                                  |
| C This is an multim                                                                        |                                                                                                  |
| <ul> <li>This is an multipo</li> <li>IP / Hostname:</li> </ul>                             | Dint GRE Tunnel]                                                                                 |
| © This is an multipo<br>C IP / Hostname:<br>IPSec Profile:                                 | Dint GRE Tunnel)<br>10.0.38.219<br>SDM Profile6 T Add                                            |
| © This is an multipo<br>© IP / Hostname:<br>IPSec Profile:<br>MTU:                         | Dint GRE Tunnel)<br>10.0.38.219<br>SDM_Profile6 Add<br>1400                                      |
| © This is an multipo<br>© IP / Hostname:<br>IPSec Profile:<br>MTU:<br>Bandwidth:           | Dint GRE Tunnel)<br>10.0.38.219<br>SDM_Profile6 Add<br>1400<br>1000                              |
| © This is an multipo<br>© IP / Hostname:<br>IPSec Profile:<br>MTU:<br>Bandwidth:<br>Delay: | Dint GRE Tunnel)         10.0.38.219         SDM_Profile6         1400         1000         1000 |

# Step 17: DMVPN Tunnel Configuration—NHRP Tab

Under the NHRP tab, select the Add button under the NHRP MAP section. This will open up the following NHRP Map Configuration dialog box.

## Step 18: NHRP Map Configuration

Select "Configure NBMA addresses", which is used as destinations for broadcast or multicast packets, then select "IP Address of NBMA address directly reachable" and enter the public address of the hub router. The following diagram shows current selections. Finally, choose OK button.

| NHRP Map Configuration                                                                                                    |
|----------------------------------------------------------------------------------------------------|
| C Statically configure the IP-to-NMBA address mapping<br>of IP destinations connected to a NBMA network.                                                                              |
| Destination reachable through NBMA network                                                                                                    |
| IP Address:                                                                                                    |
| Mask (Optional):                                                                                                    |
| NBMA address directly reachable                                                                                                    |
| IP Address:                                                                                                    |
| Configure NBMA addresses used as destinations for broadcast<br>or multicast packets to be sent over a tunnel network. C Dynamically add spokes' IP addresses to hub's multicast cache |
| IP Address of NBMA address directly reachable                                                                                                    |
| 10.0.30.219                                                                                                    |
| OK Cancel Help                                                                                                    |

## Step 19: DMVPN Tunnel Configuration

Following is the NHRP tab after enabling the NHRP dynamic spokes. Select "OK" to return to the Advanced Mode.

| eneral <b>NHRP</b>                                     | Routing                                 |        |                       |
|--------------------------------------------------------|-----------------------------------------|--------|-----------------------|
| Authentication St                                      | ring:                                   | DMVPN_ | NW                    |
| Hold Time:                                             |                                         | 360    |                       |
| Vetwork ID:                                            |                                         | 100000 |                       |
| — Next Hop Serv                                        | ers ——                                  | ,      |                       |
| Next Hop Serve                                         | ir                                      |        | Add                   |
| 192.168.1.219                                          |                                         |        | Delete                |
|                                                        |                                         |        | Delete                |
|                                                        |                                         |        |                       |
| — NHRP Map —                                           |                                         |        |                       |
| — NHRP Map —<br>Destination                            | Mask                                    |        | Add                   |
| — NHRP Map —<br>Destination<br>192.168.1.219<br>≤None> | Mask<br><none><br/><none></none></none> |        | Add                   |
| — NHRP Map —<br>Destination<br>192.168.1.219<br>≺None≻ | Mask<br><none><br/><none></none></none> |        | Add<br>Edit<br>Delete |
| NHRP Map<br>Destination<br>192.168.1.219<br>≺None≻     | Mask<br><none><br/><none></none></none> |        | Add<br>Edit<br>Delete |
| - NHRP Map<br>Destination<br>192.168.1.219<br>≺None≻   | Mask<br>«None»<br>«None»                |        | Add<br>Edit<br>Delete |

#### Step 20: SDM Window

This step will configure a pre-shared Key for dynamic spokes. Make the following steps in the same order:

- 1. Advanced Mode
- 2. VPN
- 3. IKE: Pre-shared Key
- 4. Add.

This sequence of selection will open the "Add new Pre-Shared Key" Configuration dialog box. Enter the information and select OK.

| Add a new Pre Sl           | hared Key  | ×    |
|----------------------------|------------|------|
| Key:                       | ******     |      |
| Re-enter Key:              | ******     |      |
| Host/Netwo                 | rk         |      |
| Type:                      | IP Address |      |
| IP Address:                | 0.0.0.0    |      |
| Subnet Mask:<br>(Optional) | 0.0.0.0    |      |
| ОК                         | Cancel     | Help |

Step 21: Select Deliver as showed in (\*) to update the router configuration and then select deliver again under the pop up window.

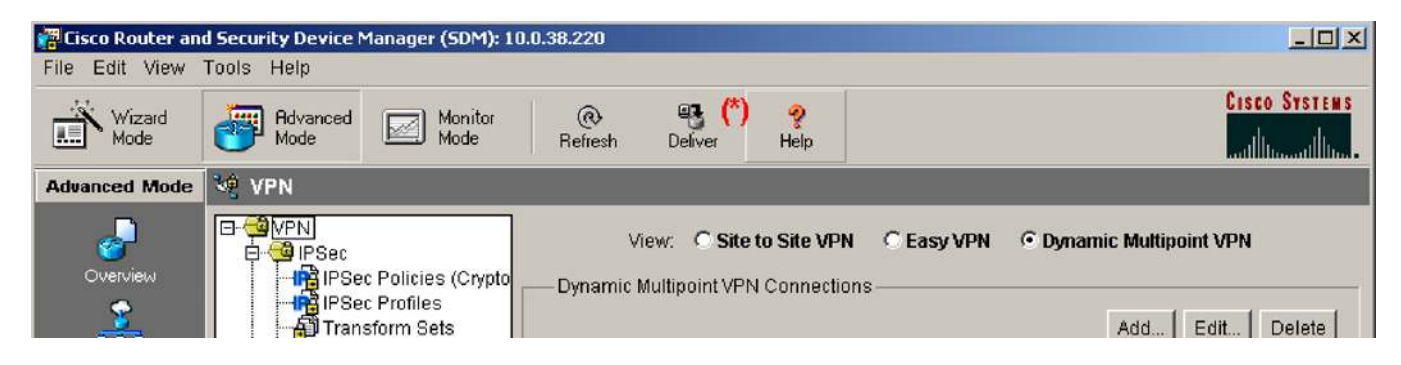

The following are the modification generated by steps 15 through 21:

crypto isakmp key 0 \*\*\*\*\*\*\* address 0.0.0.0 0.0.0.0

interface Tunnel0

ip nhrp map multicast 10.0.38.219

no tunnel destination

tunnel mode gre multipoint

exit

Note: When configuration is delivered to the router it is not saved to the startup configs, unless that option was specified during the configuration delivery process.

```
Router Configurations:
```

c831-20#sh run

```
Building configuration...
```

```
Current configuration : 3174 bytes
```

```
!
```

version 12.3

no service pad

service timestamps debug uptime

service timestamps log uptime

service password-encryption

```
!
```

hostname c831-20

```
!
```

boot-start-marker

boot system flash:c831-k9o3sy6-mz.123-8.T.bin

boot-end-marker

```
!
```

```
no logging buffered
```

enable password 7 105D0D14

```
!
```

```
username sdm privilege 15 password 7 105D0D14
```

no aaa new-model

```
ip subnet-zero
1
!
ip dhcp excluded-address 10.10.10.1
!
ip dhcp pool CLIENT
   import all
   network 10.10.10.0 255.255.255.0
   default-router 10.10.10.1
   lease 0 2
!
!
ip ips po max-events 100
no ftp-server write-enable
!
!
crypto isakmp policy 1
 encr 3des
 authentication pre-share
 group 2
crypto isakmp key ciscol23 address 10.0.38.219
crypto isakmp key ciscol23 address 0.0.0.0 0.0.0.0
!
crypto ipsec transform-set SDM_TRANSFORMSET_1 esp-3des esp-sha-hmac
!
crypto ipsec profile SDM_Profile1
 set transform-set SDM_TRANSFORMSET_1
!
!
interface Tunnel0
 bandwidth 1000
 ip address 192.168.1.220 255.255.255.0
```

```
no ip redirects
 ip mtu 1400
 ip nhrp authentication DMVPN_NW
 ip nhrp map 192.168.1.219 10.0.38.219
 ip nhrp map multicast 10.0.38.219
 ip nhrp network-id 100000
 ip nhrp holdtime 360
 ip nhrp nhs 192.168.1.219
 delay 1000
 tunnel source Ethernet1
 tunnel mode gre multipoint
 tunnel key 100000
 tunnel protection ipsec profile SDM_Profile1
!
interface Ethernet0
 ip address 172.16.20.220 255.255.255.0
no cdp enable
ļ
interface Ethernet1
 ip address 10.0.38.220 255.255.255.0
 ip virtual-reassembly
duplex auto
no cdp enable
!
interface FastEthernet1
no ip address
duplex auto
 speed auto
!
interface FastEthernet2
 no ip address
 duplex auto
```

```
speed auto
!
interface FastEthernet3
no ip address
duplex auto
speed auto
!
interface FastEthernet4
no ip address
duplex auto
speed auto
!
router eigrp 10
network 172.16.20.0 0.0.0.255
```

network 192.168.1.0

```
no auto-summary
```

```
!
```

```
ip classless
```

```
ip route 0.0.0.0 0.0.0.0 128.107.162.1
```

```
ip route 10.0.0.0 255.255.255.0 10.0.38.219
```

```
!
```

```
ip http server
```

ip http authentication local

```
ip http secure-server
```

```
!
```

access-list 23 permit 10.10.10.0 0.0.0.255

# access-list 102 permit ip 10.10.10.0 0.0.0.255 any

```
!
```

```
control-plane
```

!

```
!
```

```
line con 0
```

```
line aux 0
```

```
line vty 0 4
exec-timeout 0 0
password 7 095F4A04
login
transport preferred all
transport input all
!
end
```

c831-20#

# VERIFYING THE RESULTS

This section provides information that can be used to confirm that configuration is working properly.

Use the "show crypto session detail" command to verify that IPsec tunnel is established with the hub router. After installing the configuration, only IPsec session to the hub should become active.

c831-20#show crypto session detail

Crypto session current status

Code: C - IKE Configuration mode, D - Dead Peer Detection K - Keepalives, N - NAT-traversal, X - IKE Extended Authentication

Interface: Tunnel0 Session status: UP-ACTIVE Peer: 10.0.38.219/500 fvrf: (none) ivrf: (none) Phase1\_id: 10.0.38.219 Desc: (none) IKE SA: local 10.0.38.220/500 remote 10.0.38.219/500 Active Capabilities: (none) connid:2 lifetime: 23:57:03 IPSEC FLOW: permit 47 host 10.0.38.220 host 10.0.38.219 Active SAs: 2, origin: crypto map Inbound: #pkts dec'ed 49 drop 0 life (KB/Sec) 4383336/3425 Outbound: #pkts enc'ed 59 drop 3 life (KB/Sec) 4383338/3425 Use the "show ip nhrp" command to verify the static nhrp mapping to the hub. c831-20#show ip nhrp 192.168.1.219/32 via 192.168.1.219, Tunnel0 created 00:01:19, never expire Type: static, Flags: authoritative used NBMA address: 10.0.38.219 Use the "show ip route" command to verify that routes are propagated from the hub router into the spoke routing table. c831-20#show ip route Codes: C - connected, S - static, R - RIP, M - mobile, B - BGP D - EIGRP, EX - EIGRP external, O - OSPF, IA - OSPF inter area N1 - OSPF NSSA external type 1, N2 - OSPF NSSA external type 2 E1 - OSPF external type 1, E2 - OSPF external type 2 i - IS-IS, su - IS-IS summary, L1 - IS-IS level-1, L2 - IS-IS level-2 ia - IS-IS inter area, \* - candidate default, U - per-user static rout o - ODR, P - periodic downloaded static route Gateway of last resort is 128.107.162.1 to network 0.0.0.0 Codes: C - connected, S - static, R - RIP, M - mobile, B - BGP D - EIGRP, EX - EIGRP external, O - OSPF, IA - OSPF inter area N1 - OSPF NSSA external type 1, N2 - OSPF NSSA external type 2 E1 - OSPF external type 1, E2 - OSPF external type 2 i - IS-IS, su - IS-IS summary, L1 - IS-IS level-1, L2 - IS-IS level-2

> © 2004 Cisco Systems, Inc. All right reserved. Important notices, privacy statements, and trademarks of Cisco Systems, Inc. can be found on cisco.com Page 21 of 26

ia - IS-IS inter area, \* - candidate default, U - per-user static rout o - ODR, P - periodic downloaded static route

Gateway of last resort is 128.107.162.1 to network 0.0.0.0

172.16.0.0/24 is subnetted, 4 subnets

| C 172.16.20.0 i | is directly | connected, | Ethernet0 |
|-----------------|-------------|------------|-----------|
|-----------------|-------------|------------|-----------|

D 172.16.23.0 [90/16281600] via 192.168.1.223, 00:01:44, Tunnel0

D 172.16.19.0 [90/2944000] via 192.168.1.219, 00:01:44, Tunnel0

- D 172.16.94.0 [90/15616000] via 192.168.1.219, 00:01:44, Tunnel0
  172.19.0.0/32 is subnetted, 1 subnets
- D EX 172.19.192.58 [170/3072000] via 192.168.1.219, 00:01:44, Tunnel0

10.0.0.0/8 is variably subnetted, 5 subnets, 3 masks

S 10.0.0/24 [1/0] via 10.0.38.219

D EX 10.0.0.0/8 [170/3072000] via 192.168.1.219, 00:01:44, Tunnel0

C 10.0.38.0/24 is directly connected, Ethernet1

D EX 10.82.0.0/16 [170/3072000] via 192.168.1.219, 00:01:44, Tunnel0

D EX 10.86.0.0/16 [170/3072000] via 192.168.1.219, 00:01:44, Tunnel0

C 192.168.1.0/24 is directly connected, Tunnel0

S\* 0.0.0.0/0 [1/0] via 128.107.162.1

D EX 172.0.0.0/8 [170/3072000] via 192.168.1.219, 00:01:45, Tunnel0

D EX 128.0.0.0/8 [170/3072000] via 192.168.1.219, 00:01:45, Tunnel0

Ping a private segment on another spoke to bring up direct IPsec tunnel with that spoke. c831-20#ping 172.16.23.223

Type escape sequence to abort.

Sending 5, 100-byte ICMP Echos to 172.16.23.223, timeout is 2 seconds:

. . ! ! !

Success rate is 60 percent (3/5), round-trip min/avg/max = 8/14/20 ms

Use "show ip nhrp" command to verify the next hop resolution to the neighbor spoke: c831-20#show ip nhrp

172.16.23.0/24 via 172.16.23.223, Tunnel0 created 00:00:02, expire 00:05:57 Type: dynamic, Flags: router unique NBMA address: 10.0.38.223

192.168.1.219/32 via 192.168.1.219, Tunnel0 created 00:09:37, never expire Type: static, Flags: authoritative used NBMA address: 10.0.38.219

Use "show crypto session" command to check the status of IPsec session to the hub and to the first spoke c831-20#sh cry sess

Crypto session current status

Interface: Tunnel0

Session status: UP-ACTIVE

Peer: 10.0.38.219/500

IKE SA: local 10.0.38.220/500 remote 10.0.38.219/500 Active

IPSEC FLOW: permit 47 host 10.0.38.220 host 10.0.38.219

Active SAs: 2, origin: crypto map

Interface: Tunnel0

Session status: UP-ACTIVE

Peer: 10.0.38.223/500

IKE SA: local 10.0.38.220/500 remote 10.0.38.223/500 Active

IPSEC FLOW: permit 47 host 10.0.38.220 host 10.0.38.223

Active SAs: 2, origin: crypto map

c831-20#show interface tunnel 0

Tunnel0 is up, line protocol is up

Hardware is Tunnel

Internet address is 192.168.1.220/24

MTU 1514 bytes, BW 1000 Kbit, DLY 10000 usec, reliability 255/255, txload 1/255, rxload 1/255 Encapsulation TUNNEL, loopback not set Keepalive not set Tunnel source 10.0.38.220 (Ethernet1), destination UNKNOWN Tunnel protocol/transport multi-GRE/IP, key 0x186A0, sequencing disabled Checksumming of packets disabled, fast tunneling enabled Tunnel transmit bandwidth 8000 (kbps) Tunnel receive bandwidth 8000 (kbps) Tunnel protection via IPSec (profile "SDM\_Profile1") Last input 00:00:00, output 00:00:02, output hang never Last clearing of "show interface" counters never Input queue: 0/75/2/0 (size/max/drops/flushes); Total output drops: 2 Queueing strategy: fifo Output queue: 0/0 (size/max) 5 minute input rate 0 bits/sec, 0 packets/sec 5 minute output rate 0 bits/sec, 0 packets/sec 2370 packets input, 291454 bytes, 0 no buffer Received 0 broadcasts, 0 runts, 0 giants, 0 throttles 0 input errors, 0 CRC, 0 frame, 0 overrun, 0 ignored, 0 abort 1863 packets output, 219665 bytes, 0 underruns 0 output errors, 0 collisions, 0 interface resets 0 output buffer failures, 0 output buffers swapped out

#### **RELATED INFORMATION**

- IPsec Support Page
- <u>An Introduction to IP Security (IPsec) Encryption</u>
- <u>Cisco IOS Easy VPN Client Feature</u>
- <u>Cisco IOS Easy VPN Server</u>
- <u>Configuring IPsec Network Security</u>
- <u>Configuring Internet Key Exchange Security Protocol</u>
- <u>Command Lookup Tool</u> (registered customers only)
- <u>Technical Support Cisco Systems</u>

© 2004 Cisco Systems, Inc. All right reserved. Important notices, privacy statements, and trademarks of Cisco Systems, Inc. can be found on cisco.com Page 24 of 26

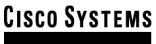

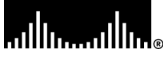

# **Corporate Headquarters**

Cisco Systems, Inc. 170 West Tasman Drive San Jose, CA 95134-1706 USA www.cisco.com Tel: 408 526-4000 800 553-NETS (6387) Fax: 408 526-4100

# European Headquarters

Cisco Systems International BV Haarlerbergpark Haarlerbergweg 13-19 1101 CH Amsterdam The Netherlands www-europe.cisco.com Tel: 31 0 20 357 1000 Fax: 31 0 20 357 1100

#### Americas Headquarters Cisco Systems, Inc. 170 West Tasman Drive San Jose, CA 95134-1706

USA www.cisco.com Tel: 408 526-7660 Fax: 408 527-0883

# Asia Pacific Headquarters

Cisco Systems, Inc. 168 Robinson Road #28-01 Capital Tower Singapore 068912 www.cisco.com Tel: +65 6317 7777 Fax: +65 6317 7799

Cisco Systems has more than 200 offices in the following countries and regions. Addresses, phone numbers, and fax numbers are listed on the Cisco Web site at <a href="http://www.cisco.com/go/offices">www.cisco.com/go/offices</a>.

Argentina • Australia • Australia • Belgium • Brazil • Bulgaria • Canada • Chile • China PRC • Colombia • Costa Rica • Croatia • Cyprus Czech Republic • Denmark • Dubai, UAE • Finland • France • Germany • Greece • Hong Kong SAR • Hungary • India • Indonesia • Ireland Israel • Italy • Japan • Korea • Luxembourg • Malaysia • Mexico • The Netherlands • New Zealand • Norway • Peru • Philippines • Poland Portugal • Puerto Rico • Romania • Russia • Saudi Arabia • Scotland • Singapore • Slovakia • Slovenia • South Africa • Spain • Sweden Switzerland • Taiwan • Thailand • Turkey • Ukraine • United Kingdom • United States • Venezuela • Vietnam • Zimbabwe

Copyright © 2004 Cisco Systems, Inc. All rights reserved. Cisco, Cisco IOS, Cisco Systems, and the Cisco Systems logo are registered trademarks of Cisco Systems, Inc. and/or its affiliates in the United States and certain other countries.

All other trademarks mentioned in this document or Web site are the property of their respective owners. The use of the word partner does not imply a partnership relationship between Cisco and any other company. (0402R) 204025.2\_ETMG\_AE\_10.04

© 2004 Cisco Systems, Inc. All right reserved. Important notices, privacy statements, and trademarks of Cisco Systems, Inc. can be found on cisco.com Page 26 of 26